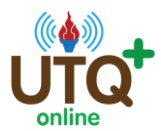

## <u>คู่มือการส่งใบงาน</u>

## www.utqplus.com

## การส่งใบงาน

มี 3 ขั้นตอนดังนี้

**ขั้นตอนที่ 1** คลิกที่ปุ่มดาวน์โหลดเอกสารและจะมีเอกสารประกอบการเรียนขึ้นมา ให้ท่านเลื่อน ลงไปจนถึงหน้าใบงาน และสั่งพิมพ์ใบงานนั้นออกมา หรือ บันทึกไฟล์ทั้งหมดไว้ในเครื่องของท่าน

| UTQ : สำนักงานคณะกรรมการการศึกษาขั้นพื้นรู<br>VDO เข้าโครงการ     | <u>n</u>                                                                                                    |
|-------------------------------------------------------------------|----------------------------------------------------------------------------------------------------|
| 🔶 VDO เข่าโครงการ<br>บทเรียน                                      |                                                                                                    |
| 📥 ดอนที่ 1 หลักสูตรและสาระการเรียนรู้                             | UTQ-55109 คณิตศาสตร์ ระดับมัธยมศึกษาตอนปลาย                                                                                                    |
| คอนที่ 2 การจัดกิจกรรมการเรียนรู้                                 | ใบงานที่ 2.2                                                                                                    |
| ดามมาตรฐานการเรียนรู้                                             |                                                                                                    |
| 📥 ดอนที่ 4 สือและแหล่งการเรียนรู้                                 | ชื่อหลักสูตร คณิตศาสตร์ ระดับชั้นมัธยมศึกษาตอนปลาย                                                                                                    |
| 🔶 ตอนที่ 5 แนวทางในการวัดและประเมินผล<br>การเรียนรู้ทางคณิตศาสตร์ | ตอนที่ 2 การจัดกิจกรรมการเรียนรู้                                                                                                    |
| VDO สรุปเนื้อหา                                                   | คำสั่ง                                                                                                    |
| 🔶 VDO สรุปเนื้อหา                                                 | หลังจากที่ท่านได้ทำการศึกษาเนื้อหาสาระในเรื่องของการออกแบบหน่วยการจัดการเรียนรู้<br>************************************                                                 |
| Post Test                                                         | แลว เหทานทาการออกแบบหนวยการจดการเรยนรู (อยางคราวๆ) เนเนอหาวซาคณตศาสตรททาน<br>เชี่ยาชากเหรือสนใจ (เพียงเรื่องเดียว) ตามขั้นตอนของการออกแบบหน่วยการเรียบรับบนย้อนกลังเซื่ง |
| 🔺 แบบทดสอบ Post -test                                             | ได้กำหนดไว้ดังนี้<br>ได้กำหนดไว้ดังนี้                                                                                                    |
| 📥 ดาวน์โหลดเอกสาร                                                 | หน่วยการเรียนรู้วิชาคณิตศาสตร์                                                                                                    |
| 📣 ฟังเสียงบรรยายบทเรียน                                           |                                                                                                    |
| 🔀 ส่งใบงาน                                                        | ชั้นตอนที่ 1<br>กำหนดเป้าหมายการเรียนรู้ การกำหนดหลักฐานการเรียนรู้ การออกแบบการเรียนรู้                                                                                 |
|                                                                   |                                                                                                    |

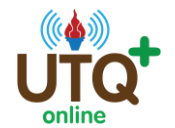

โครงการฝึกอบรมครู ข้าราชการพลเรือนและบุคลากรทางการศึกษาด้วยหลักสูตรฝึกอบรม แบบ e- Training สำนักงานคณะกรรมการการศึกษาขั้นพื้นฐาน

**ขั้นตอนที่ 2** ทำใบงานตามที่ท่านต้องการ เช่น นำมาพิมพ์ในไฟล์ word ที่เครื่องของท่าน เขียนคำตอบ และแสกนเก็บไว้เป็นไฟล์ภาพ หรือ เขียนคำตอบและถ่ายรูปไว้

## **ขั้นตอนที่ 3** คลิกส่งใบงานที่เมนู ส่งใบงาน จะพบกับหน้าจอ

-กด browse และเลือกไฟล์ของท่าน

-กดบันทึก

-ท่านสามารถส่งไฟล์ได้ไม่จำกัดจำนวน

| <b>มู้เรียนตามมาตรฐานการเรียนรู้</b>                              | ส่งใบงาน : UTO- | ·55109 คณิตศาสตร์ ระดับมัธยมศึกษาตอ | นปลาย  |   |
|-------------------------------------------------------------------|-----------------|-------------------------------------|--------|---|
| 👉 ตอนที่ 4 สื่อและแหล่งการเรียนรู้                                |                 |                                     |        |   |
| 👉 ตอนที่ 5 แนวทางในการวัดและ<br>ประเมินผลการเรียนรู้ทางคณิตศาสตร์ | ส่งใบงาน :      | Browse บันทึก                       |        |   |
| VDO สรุปเนื้อหา                                                   | ลำดับที่        | ใบงาน                               | วันที่ | ล |
| 🔶 VDO สรุปเนื้อหา                                                 |                 | ไม่มีใบงาน                          |        |   |
| Post Test                                                         | Þ               |                                     |        |   |
| 🔺 แบบทดสอบ Post -test                                             | =               |                                     |        |   |
| 嶜 ดาวน์โหลดเอกสาร                                                 |                 |                                     |        |   |
| 📢 ฟังเสียงบรรยายบทเรียน                                           |                 |                                     |        |   |
|                                                                   |                 |                                     |        |   |

| ส่งใบงาน | : C:\Users\Public\Documents Browse บันทึก |                     |    |
|----------|-------------------------------------------|---------------------|----|
| ลำดับที่ | ใบงาน                                     | วันที่              | ดบ |
| 1        | PDFX1a 2001 JPN.joboptions                | 2014-09-16 17:44:32 | ລນ |
|          |                                           |                     |    |